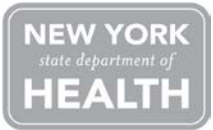

New York State Department of Health Office of Heath Emergency Preparedness and the Commerce Training Institute

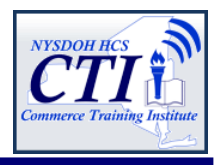

## NEW Evacuation of Facilities in Disasters Systems (eFINDS) Training for Nursing Homes

### Background:

The eFINDS application is the Health Commerce System (HCS) platform for sharing of patient/resident location information when facilities need to relocate their patients or residents. The application captures minimal amounts of data, and allows facilities to track the patient/resident movement to other facilities, facility types or temporary shelters. This information is shared in real time by Health Commerce System authorized users statewide, and was designed to document patient/resident location, as well as provide day to day or hourly updates as needed.

eFINDS is a role based application, therefore, the facility's HCS Coordinator will assign the appropriate HCS users to either the eFINDS Data Reporter or eFINDS Administrator role.

#### **Purpose of Training:**

This course provides a solid foundation for registering and updating patient/resident location information during an incident or event, such as a storm, flood, non-natural incident or practice exercise/drill.

Course participants will be provided a demonstration of the new eFINDS application including: eFINDS Data Reporter and eFINDS Administrator role permissions; how to register a patient/resident with a scanner and without; use a spreadsheet to register multiple patient/residents; update patient/resident tracking information as an evacuating facility, as well as a receiving facility. The session concludes with hands-on exercises.

### Link to eFINDS Overview:

https://commerce.health.state.ny.us /hcsportal/docs/Source/hpn/media/ training/eFINDS.html **Target Audience:** Nursing Home eFINDS Data Reporters and eFINDS Administrators.

### Training Dates (choose one):

|        | *             |             |
|--------|---------------|-------------|
| 8-Jul  | 1-2pm         | 3-4pm       |
| 9-Jul  | 8:30-9:30am   | 2-3pm       |
| 10-Jul | 10-11am       | 4-5pm       |
| 11-Jul | 9-10am        | 1-2pm       |
| 12-Jul | 11-12pm       | 1:30-2:30pm |
| 15-Jul | 12-1pm        | 2-3pm       |
| 16-Jul | 9-10am        | 3-4pm       |
| 17-Jul | 11-12pm       | 1-2pm       |
| 18-Jul | 8-9am         | 4-5pm       |
| 19-Jul | 10-11am       | 12-1pm      |
| 22-Jul | 11-12pm       | 2:30-3:30pm |
| 23-Jul | 11-12pm       | 1-2pm       |
| 24-Jul | 9-10am        | 12-1pm      |
| 25-Jul | 10-11am       | 3-4pm       |
| 26-Jul | 10:30-11:30am | 2-3pm       |
| 29-Jul | 10-11am       | 3-4pm       |
| 30-Jul | 11-12pm       | 1-2pm       |
| 31-Jul | 9-10am        | 2-3pm       |
| 1-Aug  | 8 :30-9:30am  | 12-1pm      |
| 2-Aug  | 10:30-11:30am | 3:30-4:30   |

### How to Register:

To register for the webinar, please click <u>https://www.nylearnsph.com</u> and follow attached instructions to enroll in the NYSDOH Learning Management System (LMS). Course number is **CTI-500**.

### **Questions Regarding LMS:**

Direct questions to edlearn@health.state.ny.us.

## **Questions Regarding Training:**

Direct questions to the Commerce Training Institute at <u>hcsoutreach@health.state.ny.us</u> or 518-473-1809.

# **FINDS** Evacuation of Facilities In Disaster Systems

|                                                                                                    | ¥                                                                                                    |  |
|----------------------------------------------------------------------------------------------------|----------------------------------------------------------------------------------------------------|--|
| Getting Started                                                                                                    | Evacuating Facility: Register Patient/Resident with Scanner                                                                                                    |  |
| The <b>eFINDS</b> Data Reporter and <b>eFINDS</b> Administrator role have<br>access to the patient tracking application. From the <b>My Account</b><br>link, on the menu bar (top right) of the Health Commerce Syster<br>(HCS), click See what roles I hold to verify that you are in one of<br>the eFINDS roles. If you are not in an eFINDS role, please contac<br>your facility's HCS Coordinator. Locate your coordinators from<br><b>My Account</b> > Look up my coordinators. Click Update or verify<br>my contact information to access and update your business and<br>emergency contact information to receive communications. | <ul> <li>Evacuating facilities may not have time to complete the registration process, so multiple time saving options are available</li> <li>1. Scan a barcode OR click Register Patient/Resident &gt; With Scanner.</li> <li>2. Confirm message: Barcode is located. You can register a new Patient/Resident with it.</li> <li>3. If time allows, enter first name, last name, date of birth (mm/dd/yyyy), gender, etc.</li> <li>4. Verify the Evacuation Operation OR select another operation from the list.</li> <li>5. Verify the patient/resident current location is correct.</li> <li>6. Select the Intended Destination Organization type, if necessary.</li> <li>7. Select the Intended Destination.</li> <li>8. Enter the Bulk Group; such as bus no. or transportation description.</li> <li>9. Click Register. If the required fields are not complete, you will receive an error message. Click Override to bypass the error.</li> <li>10. Confirm message: Patient/Resident info is updated.</li> </ul> |  |
| <ul> <li>Open eFINDS</li> <li>1. Log on to the HCS (https://commerce.health.state.ny.us). If you ca<br/>remember your user id or password, please call Commerce Acco<br/>Management Unit at 1-866-529-1890.</li> <li>2. Click eFINDS in the My Applications panel (left side). If you d<br/>see eFINDS, then you are not in an eFINDS role (see Getting Stat<br/>3. Select your current location from the dropdown list.</li> <li>4. Click Submit, and proceed to one of the following actions.</li> <li>Always VERIFY your location, if affiliated with more than o</li> </ul>                                                          |                                                                                                    |  |
|                                                                                                    | Evacuating Facility: Updates Multiple Patient/Resident                                                                                                    |  |
| <ul> <li><u>Evacuating Facility: Registers Multiple Patient/Resider</u><br/>eFINDS Administrator Role Only</li> <li>1. Click Register Patient/Resident &gt; Multi Patient/Resident Input.</li> <li>2. Verify Evacuation Operation and Current Location.</li> <li>3. Select Intended Destination.</li> <li>4. Enter the number of barcodes to be assigned.</li> </ul>                                                                                                    | t       eFINDS Administrator Role Only         1. Click Update Patient/Resident > Multi Patient/Resident Update.         2. Verify your location.         3. Select the Action Type:<br>Releasing Patient/Resident From this Location, OR<br>Change Operation for Patient/Resident at this Location.         4. Select the Intended Destination.                                                                                                    |  |
| <ol> <li>Click Generate Fillable Spreadsheet.</li> <li>Enter known information, such as first name, last name, date of (mm/dd/yyyy), and gender.</li> </ol>                                                                                                    | <ul> <li>5. Enter the Bulk Group, for example transport via bus.</li> <li>6. Click Load All Patient/Resident.</li> <li>7. Select All OD select Undets for each actient (resident)</li> </ul>                                                                                                    |  |
| <ol> <li>Click Save all Patient/Resident.</li> <li>Verify message: Successfully saved {correct # being evacuated]<br/>Patient/Resident and click barcode to view or update the patien<br/>resident information.</li> </ol>                                                                                                    | <ul> <li>r. Select All OR select Update for each patient/resident.</li> <li>8. Click Release Selected Patient/Residents OR Change Operation for Selected Patient/Resident.</li> <li>9. Verify Successfully updated {#} Patient/Resident.</li> </ul>                                                                                                    |  |

| <ul> <li>Evacuating Facility: Generates Barcoded PDF Log OR<br/>Uploadable Barcode Spreadsheet<br/>eFINDS Administrator Role Only</li> <li>Click Manage Barcodes &gt; Generate Barcodes Spreadsheet.</li> <li>Select or verify the current location.</li> <li>Enter Start and End barcode numbers, e.g., 4—13 for ten patient/<br/>residents to be relocated.</li> <li>Select the PDF if you want a scannable barcode log OR<br/>select EXCEL for the upload patient/resident option.</li> </ul>                                                                                                    | Quick Search         1. Click Home on the eFINDS menu bar.         2. Scan a barcode, enter a barcode number, OR enter first or last name in Quick Search (located top right).<br>If necessary click Quick Search.         3. Locate the correct patient/resident record.         4. Click the Barcode (Serial ID) link.         5. Verify: Patient/Resident is found. You can update the information.         6. View, Add, or change the necessary information.                                                                                                    |  |
|----------------------------------------------------------------------------------------------------|----------------------------------------------------------------------------------------------------|--|
| <ol> <li>Click Generate.</li> <li>Print the PDF OR save the Excel spreadsheet to your computer.</li> <li>Note: PDF files cannot be uploaded, but could be sent with transport.<br/>The Excel file can be updated with patient/resident information<br/>and uploaded to eFINDS. See upload instructions below.</li> </ol>                                                                                                    | 7. Click Update Patient/Resident.<br>If a person has never been to your facility,<br>you will NOT be able to search for them.                                                                                                    |  |
| <ol> <li>Evacuating Facility: Uploads Multi Patient/Resident File</li> <li>Click Register Patient/Resident &gt; Patient/Resident Upload File.</li> <li>Verify the Evacuation Operation and current Location.</li> <li>Click Browse.</li> <li>Locate the Excel file with saved patient/resident information.<br/>Hint: search for nys_eFINDS file name with facility id, date and time.</li> <li>Click Open to add file.</li> <li>Click Upload.</li> <li>Verify the patient/resident information is updated, and<br/>edit information as needed.</li> <li>Click Save All Patients/Residents.</li> </ol> | <ol> <li><u>Receiving Facility: Updates Patient/Resident with Scanner</u></li> <li>Click Update Patient/Resident &gt; With Scanner</li> <li>Scan a barcode and click Submit, if necessary.</li> <li>Confirm message: Barcode is located. You can register new Patient/<br/>Resident with it OR Patient/Resident is found. You can update the<br/>information.</li> <li>Enter or confirm information, including Evacuation Operation<br/>and the current patient/resident location.</li> <li>Click Register, Update, or Override.</li> <li>Confirm message: Patient/Resident info is updated.</li> </ol> <u>Receiving Facility: Updates Patient/Resident</u><br>without Scanner |  |
| Note: If the Excel file has no patient or resident information,<br>then the file cannot be uploaded.                                                                                                    | <ol> <li>Click Update Patient/Resident &gt; Multi Patient/Resident Update.</li> <li>Verify your location.</li> <li>Select Checking in Patients/Residents into this location.</li> <li>Verify the patient or resident is correct.</li> <li>Click Select All OR Update for each patient or resident being received.</li> <li>Click Check in Selected Patient/Resident.</li> <li>Confirm Message: Successfully updated {correct #} of Patient/Resident.</li> </ol>                                                                                                    |  |
| Shelter-in-Place (SIP)<br>If an evacuating facility determines that a patient or resident<br>would be safer if <b>not</b> moved to another location, then the patient<br>or resident will shelter in place. If the patient or resident is<br>already registered in eFINDS, then click Shelter-In-Place to<br>change the Intended Destination to the<br>current location.                                                                                                    |                                                                                                    |  |

NEW YORK STATE

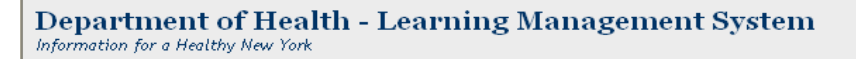

If you wish to participate in this training, please enroll in the NYSDOH Learning Management System's (LMS) at <u>www.NYlearnsPH.com</u> CTI-500 eFINDS: Patient/Resident Tracking for Evacuation of Facilities in Disasters Systems

- 1. **Click** or copy and paste the following link into your internet browser address window: <u>https://www.nylearnsph.com/Personal/Catalog/Description.aspx?u=kM6WW0gCRpkBZi%2fQLCYcDkiW2niPpp</u> <u>R4vXwMylfr0Ih1Df4%2by%2fHs3WVgOHZNXtamxn0YW3FtJFY%3d</u>
- 2. If you already have a LMS UserName and Password, then login and proceed to step 3.

#### If you do NOT have a LMS UserName or Password, then select CLICK HERE

#### to register and complete the registration form:

- Choose your own username & password
- Fill in all required fields, denoted with an asterisk (\*)
- Please <u>include</u> your **Nursing Home** name in the first line of your work address
- Birth year, while not required, is requested to help identify duplicate records
- Please include your Agency Information. Select either Other-Skill Nursing Facilities from the agency drop down list
- Click Submit Your Registration and proceed to step 3.

Forgot your password or user name?

Use the **"Password Retrieval**" function. Select UserName or Password Retrieval, and answer your secret questions.

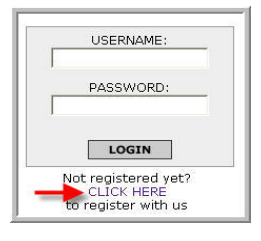

| Home               |
|--------------------|
| Getting Started    |
| Password Retrieval |
| LMS Demos          |
| Course Catalog     |

**3.** Once you have logged in or successfully submitted your registration, you should be brought directly to the **Course Enrollment** page for course **CTI-500 eFINDS**.

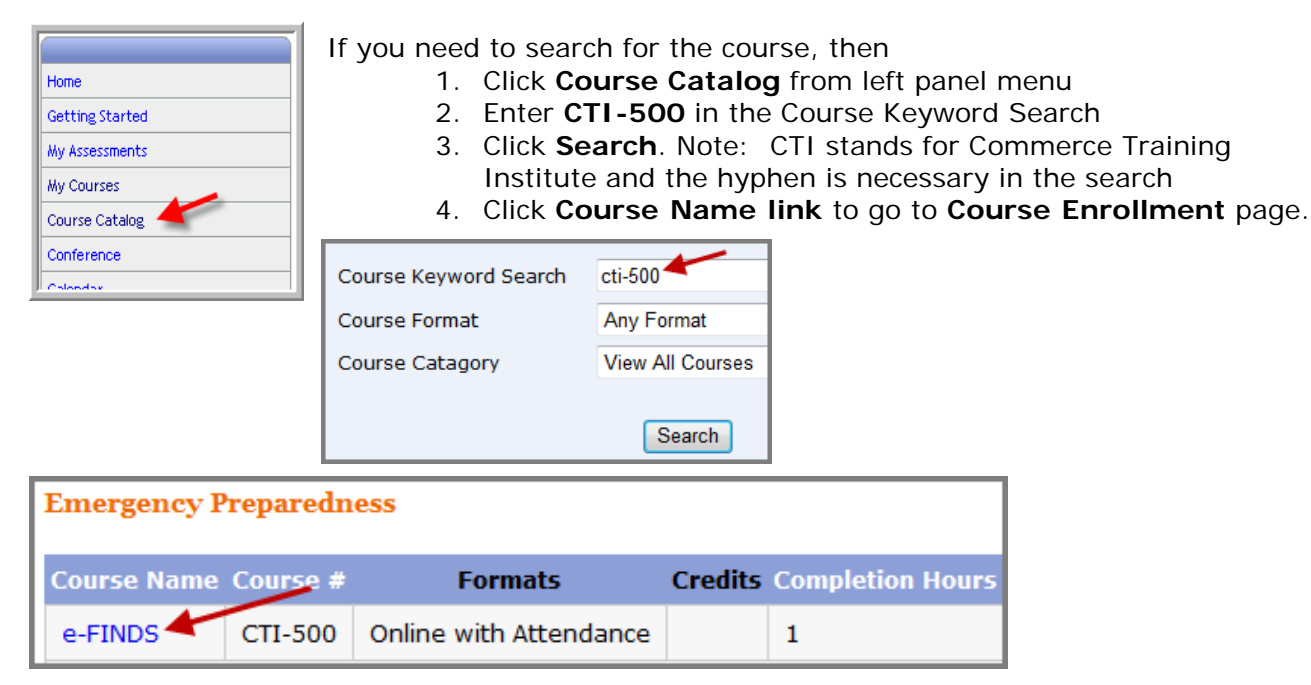

4. Click Enroll button for section you want to attend (you are not able to register for more than one section). Please note there are currently 40 sections which are offered on different dates with different start times. Please note: dates are in descending order. Click Start/End Dates column heading to sort.

| Enrollment<br>Deadline | Section             | Course Format          | Start/End Dates      |
|------------------------|---------------------|------------------------|----------------------|
| Enroll<br>7/7/2013     | July 8, 3-4pm       | Online with Attendance | 7/8/2013 to 7/8/2013 |
| Enroll<br>7/7/2013     | July 8, 1-2pm       | Online with Attendance | 7/8/2013 to 7/8/2013 |
| Enroll<br>7/7/2013     | July 9, 2-3pm       | Online with Attendance | 7/9/2013 to 7/9/2013 |
| Enroll<br>7/7/2013     | July 9, 8:30-9:30am | Online with Attendance | 7/9/2013 to 7/9/2013 |

5. **After clicking** the **Enroll** button, you will be taken to a page that confirms successful enrollment in the course.

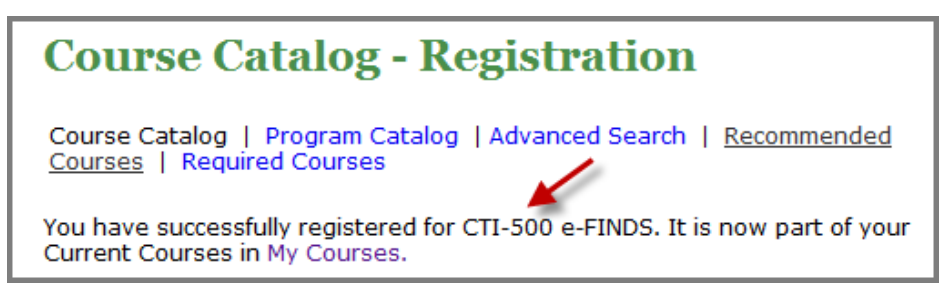

6. You will then receive a confirmation email once you enroll.

```
Thank you for registering for the following New York State Department of Health Learning Management System (LMS) course:
COURSE NUMBER AND NAME: CTI-500 e-FINDS
```

- 7. A few days before the webinar, you will receive a reminder email which will contain login information for webinar, as well as password. Sender will be NYLearnsPH. SAVE THIS EMAIL.
- 8. One day prior to your selected enrollment date, you will be emailed training materials.
- On the day of webinar, simply login the LMS with your Username and Password. From the Home Page, find My Current Courses (top right menu), and select the Launch Course button for CTI-500 eFINDS. Follow instructions for logging into webinar. Password is welcome2.